# 使用Powershell將裝置聯結器重置為工廠

| 目錄                                    |
|---------------------------------------|
| · · · · · · · · · · · · · · · · · · · |
| <u>必要條件</u>                           |
|                                       |
| <u>採用元件</u>                           |
| <u>背景資訊</u>                           |
| <u>設定</u>                             |
| <u>重設獨立伺服器上的裝置聯結器</u>                 |
| 步驟 1.安裝CIMC庫                          |
| 步驟 2.設定IP和憑據                          |
| 步驟 3.檢查雲DNS並準備身份                      |
| 步驟 4.重設裝置聯結器                          |
| <u>步驟 5.從CIMC斷開連線</u>                 |
| 在UCS Manager上重置裝置聯結器                  |
| <u>步驟 1.安裝UCSM庫</u>                   |
| 步驟 2.設定IP和憑據                          |
| 步驟 3.檢查雲DNS並準備身份                      |
| 步驟 4.重設裝置聯結器                          |
| 步驟 5.從UCSM斷開連線                        |
| 相關資訊                                  |

# 簡介

- . -

本文檔介紹如何將UCS Manager或思科整合管理控制器的裝置聯結器重置為出廠預設設定。

### 必要條件

需求

思科建議您瞭解以下主題:

- 對統一計算系統伺服器(UCS)的基本瞭解
- 對UCS Manager (UCSM)的基本瞭解
- 對思科整合管理控制器(CIMC)的基本瞭解
- 對Intersight有基本的瞭解
- 對Powershell的基本瞭解

採用元件

本檔案所述內容不限於特定軟體版本。

本文中的資訊是根據特定實驗室環境內的裝置所建立。文中使用到的所有裝置皆從已清除(預設

)的組態來啟動。如果您的網路運作中,請確保您瞭解任何指令可能造成的影響。

## 背景資訊

嘗試此組態之前,請確認您已具備這些需求。

- Intersight管理員帳戶
- 與Intersight和UCSM或CIMC的連線
- 具有powershell的電腦

### 設定

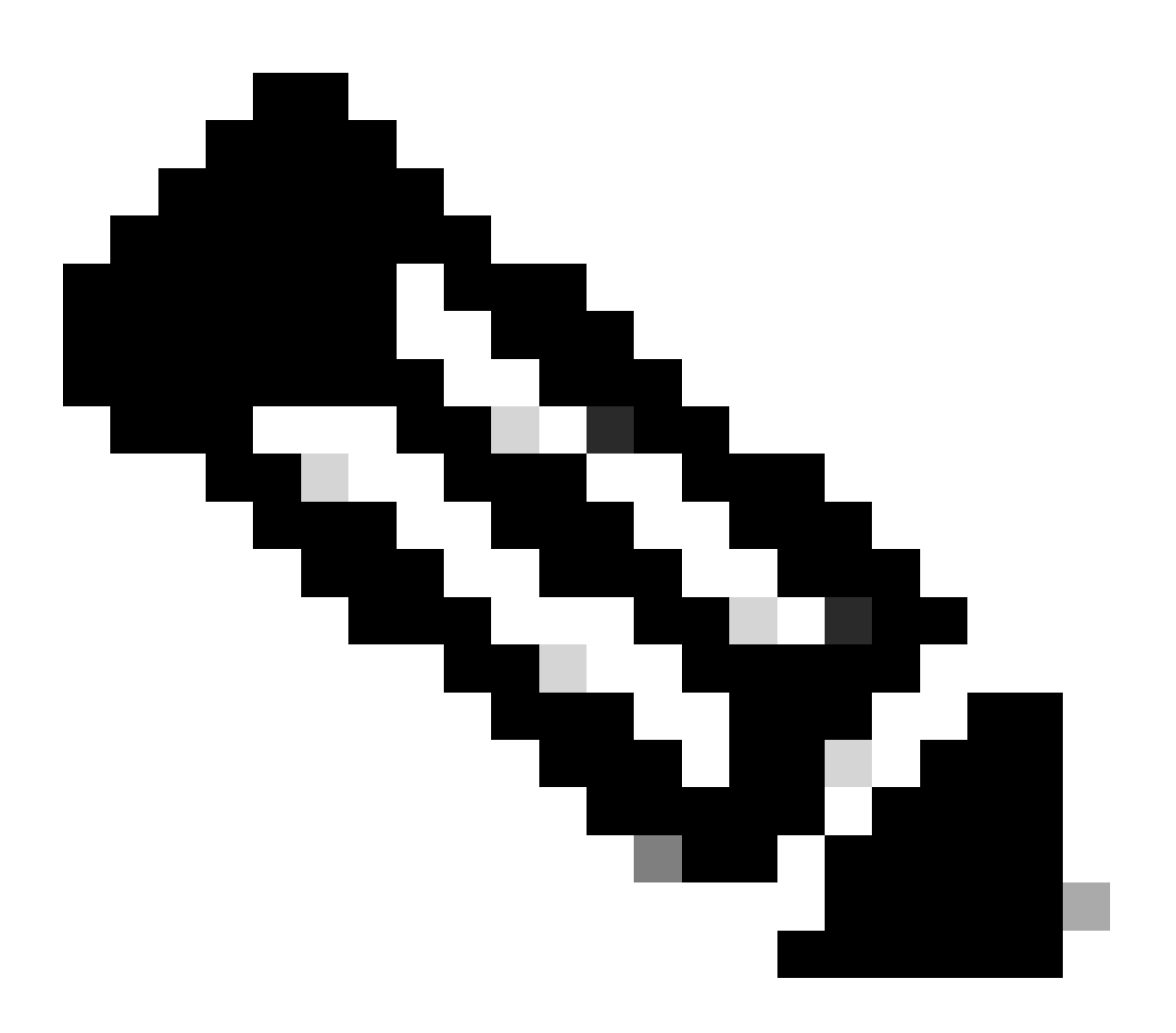

注意:繼續此過程之前,需要先安裝Powershell。

重設獨立伺服器上的裝置聯結器

#### 步驟 1.安裝CIMC庫

#### 在您的電腦中啟動Powershell並執行命令:

PS /Users/admin> Install-Module -Name Cisco.IMC

#### 步驟 2.設定IP和憑據

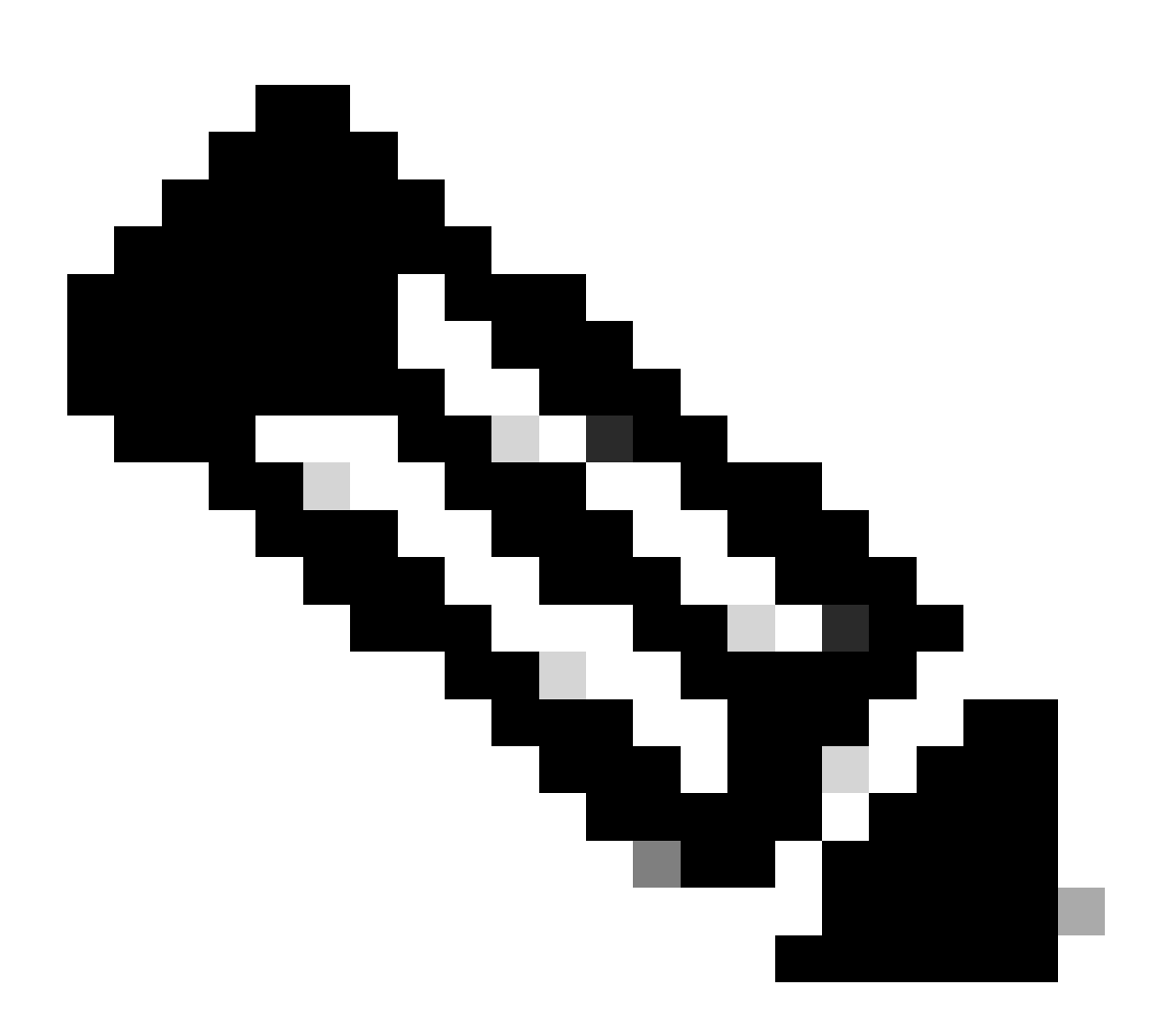

注意:您需要設定您的管理員帳戶和密碼。您也可以使用具有管理員許可權的使用者。

PS /Users/admin> \$ip = "x.x.x.x"

PS /Users/admin> \$credentials = New-Object -TypeName System.Management.Automation.PSCredential -Argument

PS /Users/admin> \$cookie = Connect-Imc \$ip -Credential \$credentials | Select Cookie

```
PS /Users/admin> $headers = @{
>> 'ucsmcookie'="ucsm-cookie="+$cookie.cookie
>> }
```

步驟 3.檢查雲DNS並準備身份

PS /Users/admin> Invoke-WebRequest https://\$ip/connector/DeviceConnections -Headers \$headers -SkipCerti

#### 您會得到如下輸出:

CloudDns

svc.intersight.com

#### 將雲DNS輸出用於正文變數。

```
PS /Users/admin> $body = @{
>> "CloudDns" ="svc.intersight.com"
>> "ForceResetIdentity" = $true
>> "ResetIdentity" = $true
>> }
```

#### 步驟 4.重設裝置聯結器

PS /Users/admin> Invoke-WebRequest -Method 'Put' -Uri https://\$ip/connector/DeviceConnections -Body (\$

您會得到如下輸出:

 Frame-Option: keep-alive
Connection: keep-alive
Frame-Options: SAMEORIGIN
Cache-Control: no-store, no-cache, max-age=0
Prevent...
Headers
Frame-Options: Same.String[], [Date, System.String[], [Transfer-Encoding, System.String]
Images
Frame-Options
Frame-Options
Frame-Options: SameORIGIN
Frame-Options: SameORIGIN
Frame-Options: SameORIGIN
Frame-Options: SameORIGIN
Frame-Options: SameORIGIN
Frame-Options: SameORIGIN
Frame-Options: SameORIGIN
Frame-Options: SameORIGIN
Frame-Options: SameORIGIN
Frame-Options: SameORIGIN
Frame-Options: SameORIGIN
Frame-Options: SameORIGIN
Frame-Options: SameORIGIN
Frame-Options: SameORIGIN
Frame-Options: SameORIGIN
Frame-Options: SameORIGIN
Frame-Options: SameORIGIN
Frame-Options: SameORIGIN
Frame-Options: SameORIGIN
Frame-Options: SameORIGIN
Frame-Options: SameORIGIN
Frame-Options: SameORIGIN
Frame-Options: SameORIGIN
Frame-Options: SameORIGIN
Frame-Options: SameOrigin
Frame-Options: SameOrigin
Frame-Options: SameOrigin
Frame-Options: SameOrigin
Frame-Options: SameOrigin
Frame-Options: SameOrigin
Frame-Options: SameOrigin
Frame-Options: SameOrigin
Frame-Options: SameOrigin
Frame-Options: SameOrigin
Frame-Options: SameOrigin
Frame-Options: SameOrigin
Frame-Options: SameOrigin
Frame-Options: SameOrigin
Frame-Options: SameOrigin
Frame-Options: SameOrigin
Frame-Options: SameOrigin
Frame-Options: SameOrigin
Frame-Options: SameOrigin
Frame-Options: SameOrigin
Frame-Options: SameOrigin
Frame-Options: SameOrigin
Frame-Options: SameOrigin
Frame-Options: SameOrigin
Frame-Options: SameOrigin
Frame-Options: SameOrigin
Frame-Options
Frame-Options: SameOrigin
Frame-Options: SameOrigin
Frame-Options: SameOrigin
Frame-Options
Frame-Options
Frame-Simporigin
Frame-Simporigin
Frame-Simporigin
Frame-Simporigin
Frame-Simporigin
Frame-Simporigin
Frame-Simporigin
Frame-Simporigin
Frame-Simporigin
Frame-Simporigin
Frame-Simporigin
Frame-Simporigin
Frame-Simporigin
Frame-Simporigin
Frame-Simporigin
Frame-Simporigin
Frame-Simporigin
Frame-Simporigin
Frame-Simporigin
Frame-Simporigin
Frame-Simporigin
Fr

#### 步驟 5.從CIMC斷開連線

Disconnect-Imc

### 在UCS Manager上重置裝置聯結器

步驟 1.安裝UCSM庫

在您的電腦中啟動Powershell並執行命令:

PS /Users/admin> Install-Module -Name Cisco.UCSManager

步驟 2.設定IP和憑據

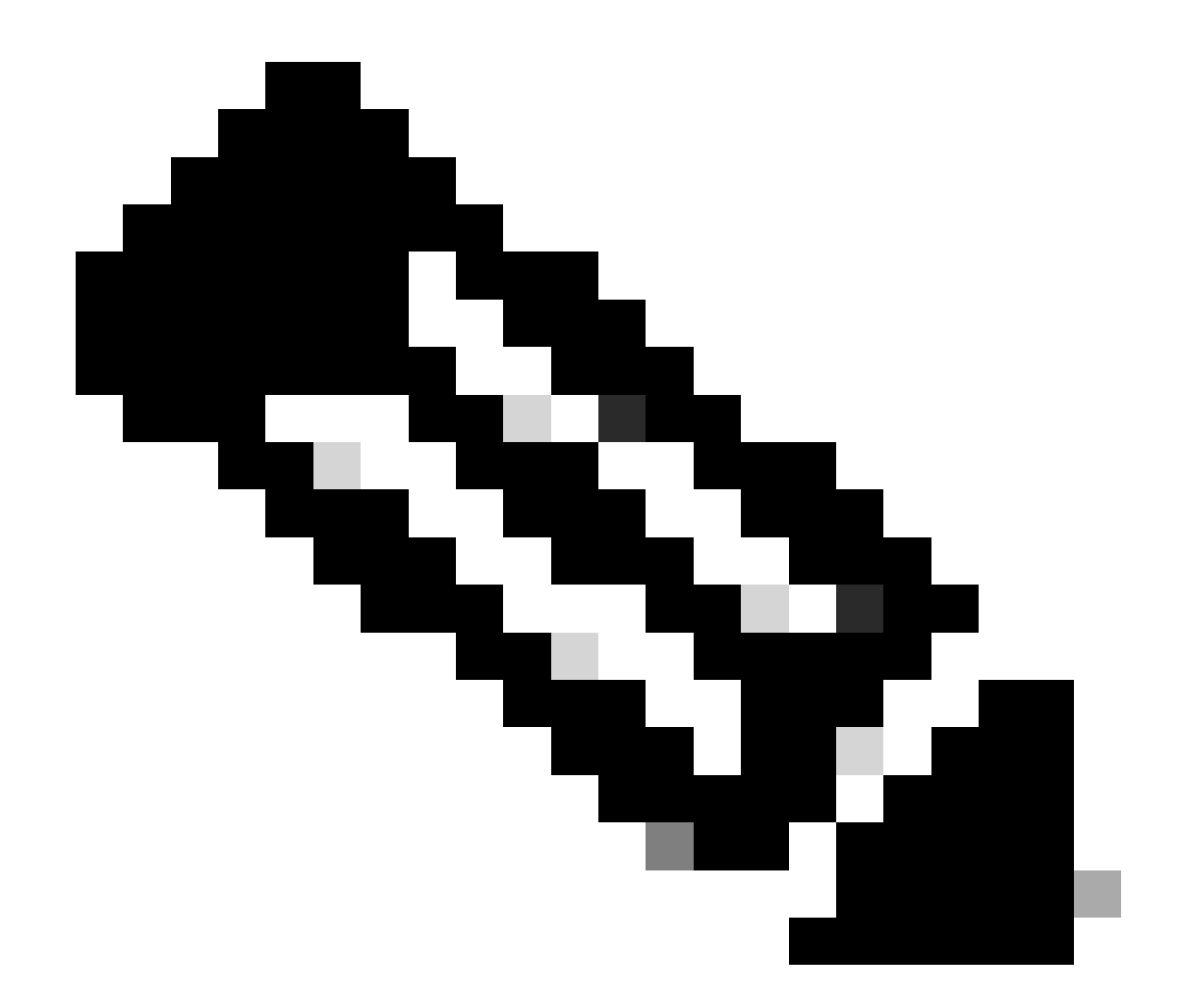

注意:您需要設定您的管理員帳戶和密碼。您也可以使用具有管理員許可權的使用者。

```
PS /Users/admin> $ip = "x.x.x.x"
PS /Users/admin> $credentials = New-Object -TypeName System.Management.Automation.PSCredential -Argumen
PS /Users/admin> $cookie = Connect-Ucs $ip -Credential $credentials | Select Cookie
PS /Users/admin> $headers = @{
>> 'ucsmcookie'="ucsm-cookie="+$cookie.cookie
>> }
```

#### 步驟 3.檢查雲DNS並準備身份

#### 您會得到如下輸出:

CloudDns -----svc.ucs-connect.com

#### 將雲DNS輸出用於正文變數。

```
PS /Users/admin> $body = @{
>> "CloudDns" ="svc.ucs-connect.com"
>> "ForceResetIdentity" = $true
>> "ResetIdentity" = $true
>> }
```

#### 步驟 4.重設裝置聯結器

PS /Users/admin> Invoke-WebRequest -Method 'Put' -Uri https://\$ip/connector/DeviceConnections -Body (\$

#### 您會得到如下輸出:

| StatusCode                                                                    | : 200                                                                                                    |
|-------------------------------------------------------------------------------|----------------------------------------------------------------------------------------------------|
| StatusDescription                                                             | : OK                                                                                                    |
| Content                                                                       | <pre>: [     {         "CloudDns": "svc.ucs-connect.com",         "CloudDnsList": [             "svc-static1.intersight.com",             "svc.ucs-connect.com",             "svc-static1.ucs-connect.com",             "svc.intersight.com"</pre> |
| RawContent                                                                    | : HTTP/1.1 200 OK<br>Date: Wed, 27 Sep 2023 00:33:09 GMT<br>Server: Apache<br>Strict-Transport-Security: max-age=31536000; includeSubDomains<br>Cache-Control: no-store, must-revalidate, no-cache<br>Pragma: no-cache<br>X                        |
| Headers<br>Images<br>InputFields<br>Links<br>RawContentLength<br>RelationLink | <pre>: {[Date, System.String[]], [Server, System.String[]], [Strict-Transport-Security, Sy : {} : {} : {} : {} : 20468 : {}</pre>                                                                                                    |

### 步驟 5.從UCSM斷開連線

Disconnect-Ucs

# 相關資訊

- <u>裝置連接器</u>
- <u>Powershell與UCS</u>
- <u>技術支援與文件 Cisco Systems</u>

#### 關於此翻譯

思科已使用電腦和人工技術翻譯本文件,讓全世界的使用者能夠以自己的語言理解支援內容。請注 意,即使是最佳機器翻譯,也不如專業譯者翻譯的內容準確。Cisco Systems, Inc. 對這些翻譯的準 確度概不負責,並建議一律查看原始英文文件(提供連結)。